## **ECC Online Exam Guidelines**

**Dear Applicants!** 

Congratulations for passing the screening process! We can't thank you enough for taking an interest in the ECC Online Instructor position.

Please bear in mind that you will be taking a Reading and Comprehension Test, and an English Grammar Exam.

To help you through the next few steps of our hiring process, kindly follow the steps accordingly.

**Step #1** – The URL will open to a website called ECC Intersection. Please fill out the 3 log in details required. For ORGANIZATION, remember to write "eflip". Type the log in ID and password as provided in the email. Click ENTER.

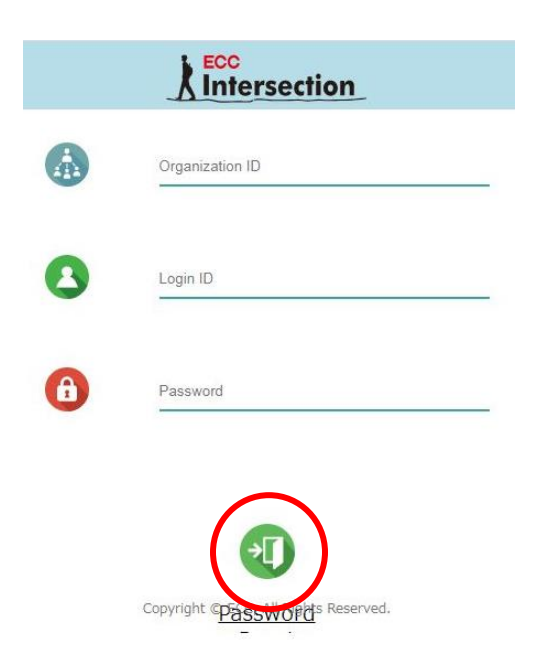

**Step # 2** – To start, look for three lines on the upper-left corner of the page. Please click it. Please choose "Survey" and click "Survey List".

| ECC TOP X                                                                                    | < +               |             |    |                          |                |    |   |   |     | 9 %      |
|----------------------------------------------------------------------------------------------|-------------------|-------------|----|--------------------------|----------------|----|---|---|-----|----------|
| $\leftrightarrow$ $\rightarrow$ $C$ $\cong$ ecc-intersection                                 | n.com/stude.t_en/ | /Menu       |    |                          |                | 07 | ☆ | * | * ( | <b>:</b> |
| eflip<br>eflip168                                                                            |                   |             |    |                          |                |    |   |   |     |          |
| Task 🗸                                                                                       | $\smile$          | System Noti | се |                          |                |    |   |   |     |          |
| Message 👻                                                                                    |                   |             |    |                          |                |    |   |   |     | - 1      |
| Group Message 👻                                                                              |                   |             |    |                          |                |    |   |   |     | - 1      |
| Survey A<br>Survey List<br>Survey List<br>Test *<br>Exam *<br>SW Practice *<br>SW Practice * |                   |             |    |                          |                |    |   |   |     |          |
| •                                                                                            |                   |             |    | Copyright © ECC, All Rig | ghts Reserved. |    |   |   |     | +        |

**Step #3** – You can now fill out the ECC Online Survey and the Personal Data Sheet. Please complete answering them in the proper sequence. Kindly read and follow the instruction very carefully.

| ECC Survey List                         | × +                                               |                        |
|-----------------------------------------|---------------------------------------------------|------------------------|
| $\leftrightarrow \   \rightarrow \   G$ | ecc-intersection.com/student_en/QuestionnaireList | 🖈 🎇 😁 :                |
| ≡                                       |                                                   |                        |
|                                         | > Survey / Survey List                            | A                      |
|                                         | Not Answered 🗸                                    |                        |
|                                         |                                                   | $\boldsymbol{\varrho}$ |
|                                         | Show 10 rows                                      |                        |
|                                         | Survey Name                                       | Answered Time          |
|                                         | 1. ECC ONLINE SURVEY<br>2099/12/31                |                        |

You will know if you have answered all questions once you no longer see a blue check mark.

| ECC Survey List                   | × +                                               |                                       |
|-----------------------------------|---------------------------------------------------|---------------------------------------|
| $\leftrightarrow$ $\rightarrow$ C | ecc-intersection.com/student_en/QuestionnaireList | 🖈 🏶 😁 :                               |
| ≡                                 |                                                   |                                       |
|                                   | > Survey / Survey List                            | · · · · · · · · · · · · · · · · · · · |
|                                   | Not Answered 🗸                                    |                                       |
|                                   | Show 10 v Powe                                    |                                       |
|                                   |                                                   | $\frown$                              |
|                                   | Survey Name                                       | Answered Time B Det all               |
|                                   | 1. ECC ONLINE SURVEY<br>2099/12/31                |                                       |

**Step #4** – Please choose "SW Practice" and click "Course". You can now do the Online Reading and Comprehension Test.

| > Course List                                                              |        |                 |  |            |
|----------------------------------------------------------------------------|--------|-----------------|--|------------|
| Show 10                                                                    | ✓ Rows |                 |  |            |
|                                                                            |        |                 |  | Feedback 🔶 |
| Test Writing Course 1<br>Test Writing Detail 1<br>2020/07/20 ~ 2020/08/31  |        | ✔済 (2020/08/15) |  |            |
| Online Reading Exam demo<br>Online Reading Exam<br>2020/07/08 ~ 2020/08/31 |        |                 |  |            |
|                                                                            |        |                 |  |            |

**Step #5** – In case the browser prompts to "Use Microphone", please allow or permit. Then allow to record your voice to test the audio quality by saying "This is a test recording" for 3 seconds before it will be automatically saved.

> Online Reading Exam demo - Online Reading Exam

Recording and Voice Check

Follow the instructions on the screen.

| When the browser asks for permission to "Use Microphone", click "Permission". (There is no display if already permitted.)<br>Press the record button to make a test recording. (Record for 3 seconds and save.)<br>This is a test recording." |  |
|----------------------------------------------------------------------------------------------------|--|
| Record Start (Only<br>Dne Time)                                                                                                    |  |
|                                                                                                    |  |

When your test recorded voice is loud and clear enough, you may click "Speaking Start".

|           | Record Check                                                                                                    |  |
|-----------|----------------------------------------------------------------------------------------------------|--|
|           | O Start the course with "SPEAKING START". If you cannot record or check the voice, set the environment by "CANCEL". |  |
| << CANCEL | There are multiple questions. The total length of the course is about 20 minutes.                                   |  |
|           | ou cannot hear your voice clearly, Click the CANCEL button on the bottom of<br>our screen and try again.            |  |

Once you click the "Speaking Start", please click the "red arrow and continue to the Reading and Comprehension Test.

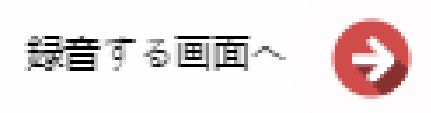

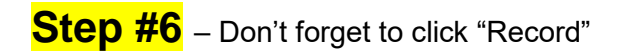

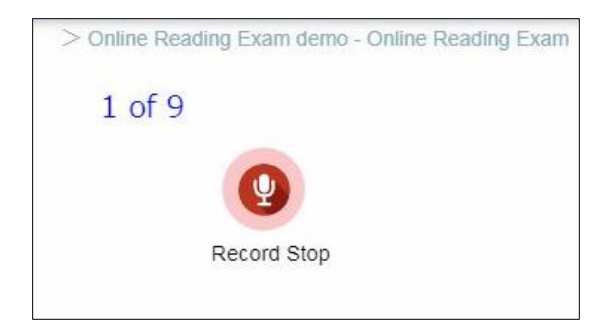

and make sure to click "Finished" when you're done.

|           | Intersection |
|-----------|--------------|
| Finished. |              |

**Step #7** – Once you have finished with the Reading and Comprehension Test, the English Grammar Test will follow. Please click it on the three lines menu icon, click "Exam" and choose "Exam List".

| ECC Exam List × +                                                        |                       |                  |     |       |
|--------------------------------------------------------------------------|-----------------------|------------------|-----|-------|
| $\leftarrow$ $ ightarrow$ $oldsymbol{C}$ $\ $ ecc-intersection.com/stude | nt en/TestInfoList    |                  | ☆ * | s 😳 🔹 |
| eflip<br>Jane Doe                                                        | )                     |                  |     |       |
| Task •                                                                   | > Exam/ Exam List     |                  |     |       |
| Message 👻                                                                | All                   | ~                | 0   |       |
| Group Message 👻                                                          | 10                    | ✓ Number of Rows |     |       |
| Survey -                                                                 | Exam                  |                  |     |       |
| Test -                                                                   | ECC Test of Written E | inglish          |     |       |
| Exam 🔺                                                                   |                       |                  |     |       |
| Exam List                                                                |                       |                  |     |       |
| Sw Practice -                                                            |                       |                  |     |       |

Once you are ready, click the blue check mark to start. You are given 45 minutes to complete the exam.

| ECC Exam List                           | × +                                 |                                         |   |
|-----------------------------------------|-------------------------------------|-----------------------------------------|---|
| $\leftrightarrow \   \rightarrow \   G$ | ecc-intersection.com/student_en/Tes | tinfolist 🖈                             | : |
| =                                       |                                     |                                         |   |
|                                         | > Exam/ Exam List                   |                                         | ĺ |
|                                         | All                                 | <u>·</u>                                |   |
|                                         | 10                                  | Number of Rows                          |   |
|                                         | Exam                                | Star Res<br>1 Rt                        |   |
|                                         | ECC Test of Written English         |                                         |   |
|                                         |                                     |                                         |   |
|                                         |                                     |                                         |   |
|                                         |                                     |                                         |   |
|                                         |                                     |                                         |   |
|                                         |                                     |                                         |   |
|                                         |                                     | Conscient & ECO. All Rights Resourced   | - |
|                                         |                                     | ovjugiti ar Eloo, Ali rugitis reserveu. |   |

**Step #8** – Continue to the Lesson Demonstration. Please click the menu icon, click "Task" and choose "Task List".

| E          | 20 Test List × -                                            | F                                         |        |         |
|------------|-------------------------------------------------------------|-------------------------------------------|--------|---------|
| ~          | ightarrow  ightarrow  m C $ ightarrow$ ecc-intersection.com | /student_en/TestList                      |        | ☆ 🗱 😁 🗄 |
| efl<br>efl | ip<br>ip168                                                 |                                           |        | 2       |
|            | Task 🔺<br>Task List                                         | > Test / Test List                        | v      | P       |
| G          | D Message 👻                                                 | Show 10                                   | ✓ Rows |         |
| G          | Group Message 👻                                             | Test Name<br>Correct Rate / Progress Rate |        |         |

Click the blue check button to access the demo lesson page.

| ECC Task List                     | × +                                          |                                       |                                                 |              | - Ø   | <u> </u> |
|-----------------------------------|----------------------------------------------|---------------------------------------|-------------------------------------------------|--------------|-------|----------|
| $\leftrightarrow$ $\rightarrow$ G | ecc-intersection.com/student_en/TaskInfoList |                                       |                                                 | \$           | * 🔹 😔 | :        |
| ≡                                 |                                              |                                       |                                                 |              |       |          |
|                                   | > Task / Task List                           |                                       |                                                 |              |       | Î        |
|                                   | All 🗸 All                                    | ~                                     |                                                 |              |       |          |
|                                   |                                              |                                       |                                                 | $\mathbf{P}$ |       |          |
|                                   | 10 Vumber of Rows                            |                                       |                                                 |              |       |          |
|                                   | Task Name                                    | :                                     | Lesson Name                                     | ♦ Det<br>ail |       |          |
|                                   | (20210205)SPEED TEST RESULT<br>2021/03/05    |                                       | 2020-2099_lesson<br>Not Uploaded                | $\frown$     |       |          |
|                                   | (20210205)LESSON DEMONSTRATION 2021/03/05    |                                       | 2020-2099_lesson<br>Not Downloaded Not Uploaded |              | )     |          |
|                                   |                                              |                                       |                                                 |              |       |          |
|                                   |                                              |                                       |                                                 |              |       |          |
|                                   |                                              |                                       |                                                 |              |       |          |
|                                   |                                              |                                       |                                                 |              |       | •        |
|                                   |                                              | Copyright © ECC, All Rights Reserved. |                                                 |              |       |          |

The green button will allow you to download the instructions. Please read it carefully before continuing.

| ECC 課題やり取り情                       | 報詳細 × +                      |                                        |                                       |                |        |              | L | - 0 | 8        |
|-----------------------------------|------------------------------|----------------------------------------|---------------------------------------|----------------|--------|--------------|---|-----|----------|
| $\leftrightarrow$ $\rightarrow$ G | ecc-intersection.com/stude   | nt_en/TaskInfoDetailFB/index           |                                       |                |        | ☆            | * | • 🔤 | :        |
| ≡                                 |                              |                                        |                                       |                |        |              |   |     |          |
|                                   | > 課題 / 課題やり取り情報詳純            | Æ                                      |                                       |                |        |              |   |     | <b>^</b> |
|                                   | レッスン                         | 2020-2099_lesson                       |                                       | 担当者            | hr0001 | 6            |   |     |          |
|                                   | 課題名                          | LESSON DEMONSTRATION                   |                                       |                |        |              |   |     |          |
|                                   | 既読日時                         | 2021/02/05                             |                                       | ダウンロード日時       |        |              |   |     |          |
|                                   | Kindly prepare a video recor | ding of your lesson demonstration. Ple | ease follow the instructions in the a | attached file. |        | ₃            | ) |     | 1        |
|                                   | FB内容<br>Choose f             | le No file chosen                      |                                       |                |        |              |   |     |          |
|                                   | 点数                           |                                        |                                       |                |        | $\checkmark$ |   |     |          |
|                                   | やり取り情報一覧                     |                                        |                                       |                |        |              |   |     |          |

Once you've finished recording, please click "Choose file" to upload your demo video. Don't forget to submit by clicking the purple check button.

| ECC 課題やり取り情                       | 青報詳細 ×                                                                                                    | +            |                           |  |          |        |              | l | - Ø | <u> </u> |
|-----------------------------------|----------------------------------------------------------------------------------------------------|--------------|---------------------------|--|----------|--------|--------------|---|-----|----------|
| $\leftrightarrow$ $\rightarrow$ G | ecc-intersection.c                                                                                                  | com/student_ | en/TaskInfoDetailFB/index |  |          |        | ☆            | * | * 👳 | :        |
| ≡                                 |                                                                                                    |              |                           |  |          |        |              |   |     |          |
| > 課題 / 課題やり取り情報詳細                 |                                                                                                    |              |                           |  |          |        |              |   |     | Î        |
|                                   | レッスン                                                                                                    |              | 2020-2099_lesson          |  | 担当者      | hr0001 | $\bigcirc$   |   |     |          |
|                                   | 課題名                                                                                                    |              | LESSON DEMONSTRATION      |  |          |        |              |   |     |          |
|                                   | 既読日時                                                                                                    |              | 2021/02/05                |  | ダウンロード日時 |        |              |   |     |          |
|                                   | Kindly prepare a video recording of your lesson demonstration. Please follow the instructions in the attached file. |              |                           |  |          |        |              |   |     |          |
|                                   | FB内容                                                                                                    | Choose file  | No le chosen              |  |          |        | $\frown$     |   |     |          |
|                                   | 点数                                                                                                    |              |                           |  |          |        | $\checkmark$ | ) |     |          |
|                                   | やり取り情報一覧                                                                                                    |              |                           |  |          |        |              |   |     |          |

Thank you for completing our online exams.

Remember, keep us updated by sending us an email. We'll make sure to get back to you within 4business days.

## We look forward to a show of exceptional English knowledge and skill. All the best! We're excited to see you soon at ECC!